HIT 전용 RF-COM 사용 설명서 · 사용 전에 사용자 주의사항을 반드시 읽고 정확하게 지켜주시기 바랍니다.
· 본 제품을 분해하거나 개조하지 마십시오. 사고 나 고장의 원인이됩니다.
· 사용 설명서의 구성품 형상과 색상은 실제와 다를 수 있습니다.

■ HIT포스 연결

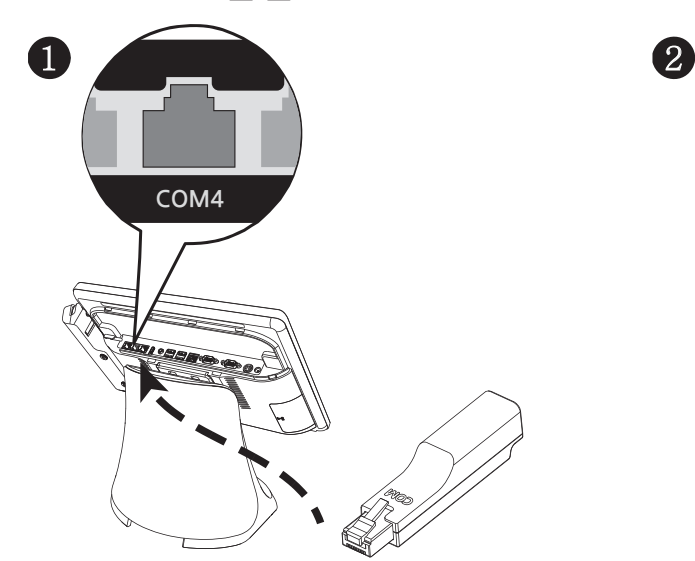

| Apt                                   | io Setup Utility - Copyright ( |
|---------------------------------------|--------------------------------|
| Main Advanced                         | Topstar Chipset Bo             |
|                                       |                                |
|                                       |                                |
| Serial Port 4 Config                  | uration                        |
|                                       |                                |
|                                       |                                |
| Serial Port                           | [Enabled]                      |
| Serial Port Voltage                   | [0V]                           |
| Device Settings                       | Serial Port Voltage            |
| J J J J J J J J J J J J J J J J J J J | ov                             |
| Change Settings                       | +5V                            |
| Change Settings                       |                                |
|                                       |                                |

Step 1. 제품을 HIT포스 COM4에 연결한 다음 전원버튼을 누른 후 "Del"키를 눌러 BIOS 셋업화면에 들어갑니다.

- Step 2. Advanced > Super IO Configuration > Serial Port 4 들어갑니다.
- Step 3. Serial Port Voltage +5V로 설정한 후 "F10"키를 눌러 변경된 설정을 저장하고 BIOS를 종료합니다.

## ■ 프린터 연결 (전용 프린터: SRP-330IICOSDK/HNS)

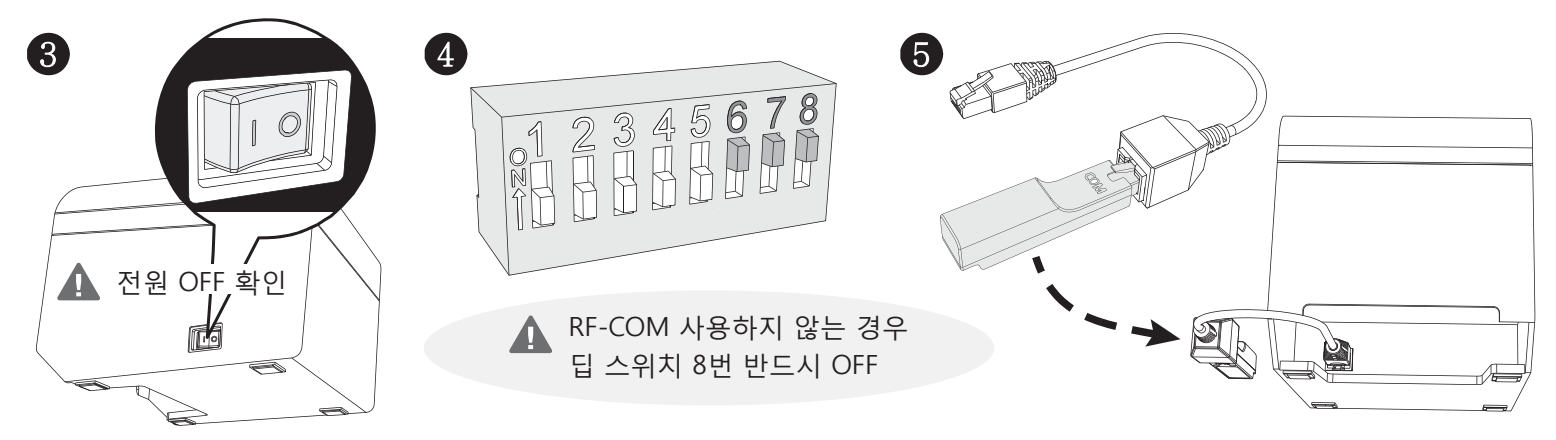

Step 1. 제품을 연결하기 전 프린터의 전원을 확실하게 끈 다음 작업하세요. Step 2. 딥 스위치 6, 7, 8번을 ON으로 설정하고 듀얼 시리얼 RJ45 포트에 연결합니다.

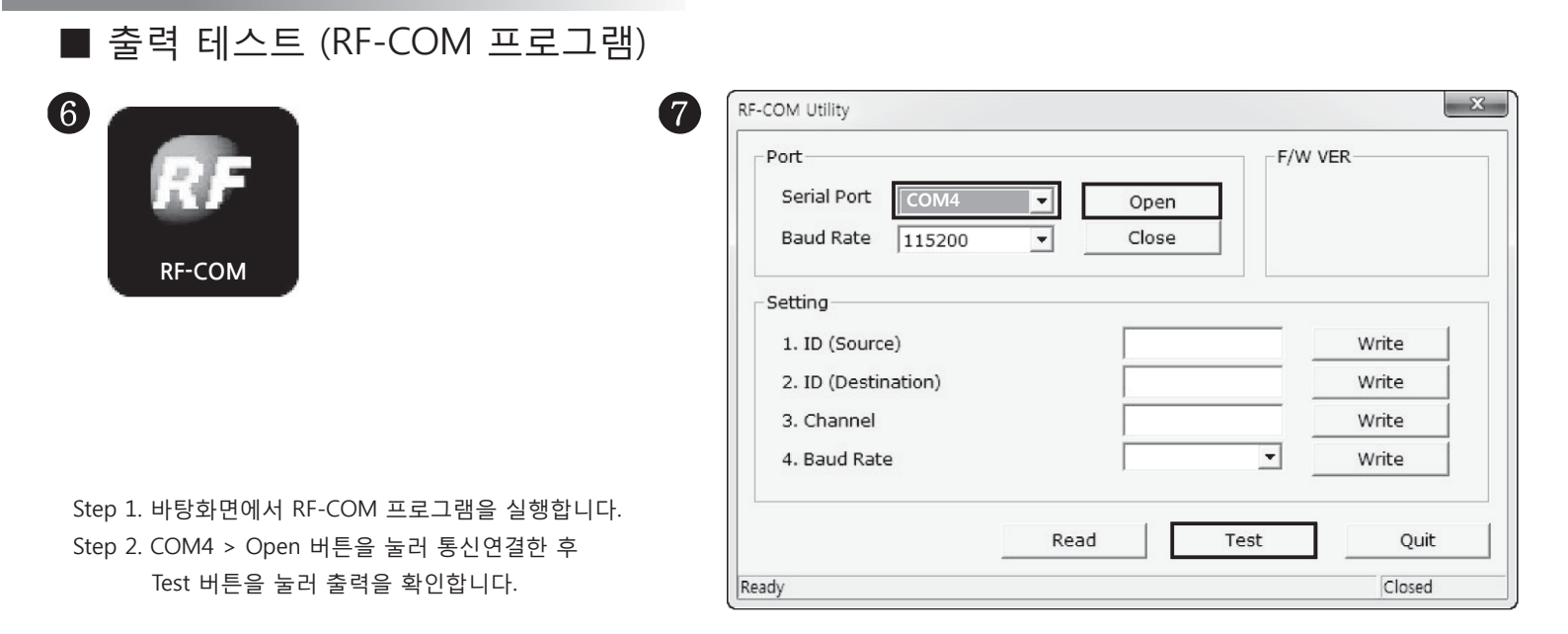

[하나시스 A/S센터]

대표전화 : 1800-1185

·주소 : 경기도 수원시 권선구 산업로155번길 17 하나시스(주)

·아래 사항대로 조치하여도 문제가 지속될 경우 A/S센터로 문의바랍니다.

- Q 제품이 동작하지 않습니다.
- A 1. 제품 2개의 전원 표시등이 점등되는지 확인합니다. (전원 ON시: 녹색)
  - 2. 제품 2개의 S/N가 동일한지 확인합니다. 동일하지 않다면 다음과 같이 교정합니다.

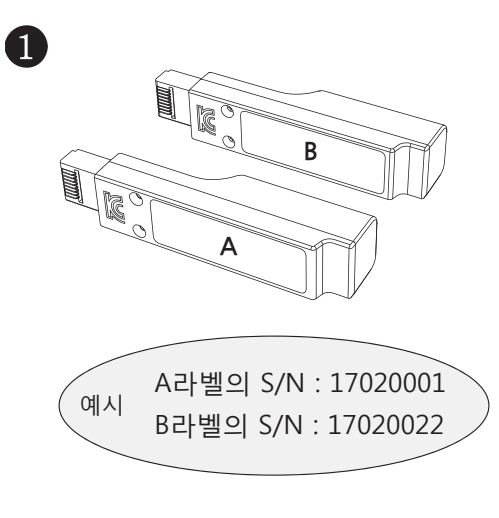

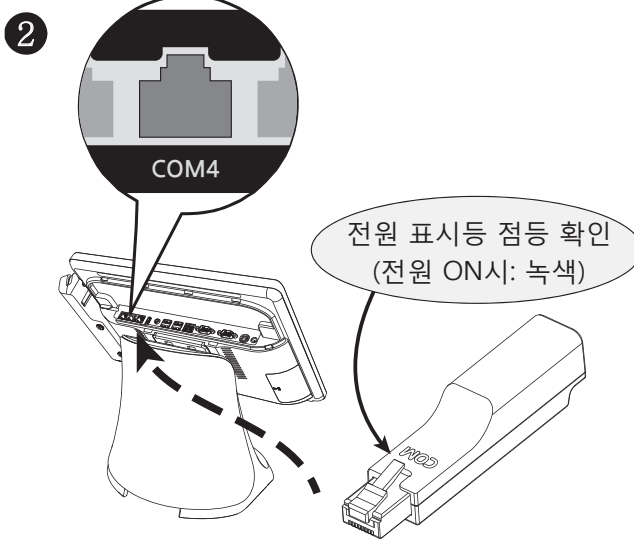

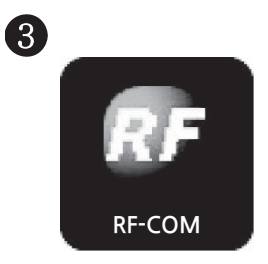

Step 1. 제품 A를 HIT포스에 연결하여 RF-COM 프로그램을 실행합니다.

Step 2. COM4 > Open 버튼을 눌러 A의 ID(Destination) 항목에 B 시리얼 넘버를 입력 후 Write > Close 버튼 눌러 종료합니다. Step 3. 동일한 방법으로 제품 B를 연결하여 B의 ID(Destination) 항목에 A 시리얼 넘버를 입력 후 Write > Close 버튼 눌러 종료합니다. Step 4. 출력 테스트(RF-COM 프로그램) 실행하여 주방 주문서가 출력되는지 확인합니다.

| RF-COM V1.0                                                                                                    |                                                                     |                                                                                | x                                                                                    |
|----------------------------------------------------------------------------------------------------|---------------------------------------------------------------------|--------------------------------------------------------------------------------|--------------------------------------------------------------------------------------|
| - Port<br>Serial Port<br>Baud Rate                                                                                                    | COM4         ▼         COM4           115200         ▼         COM4 | Dpen F/W VER                                                                   |                                                                                      |
| Setting<br>1. ID (Source<br>2. ID (Destin<br>3. Channel<br>4. Baud Rate                                                                               | e)<br>ation)                                                        | Write<br>Write<br>Write<br>Write                                               |                                                                                      |
| Ready                                                                                                    | Read                                                                | Test Quit<br>Closed                                                            |                                                                                      |
| RF-COM V1.0<br>Port<br>Serial Port COM4  Open<br>Baud Rate 115200  Close                                                                              | W VER                                                               | RF-COM V1.0<br>Port<br>Serial Port COM4<br>Baud Rate 115200                    | Close                                                                                |
| Setting         1. ID (Source)       17020001         2. ID (Destination)       17020022         3. Channel       0         4. Baud Rate       115200 | Write<br>Write<br>Write<br>Write                                    | Setting<br>1. ID (Source)<br>2. ID (Destination)<br>3. Channel<br>4. Baud Rate | 17020022     Write       17020001     Write       0     Write       115200     Write |
| Read Test                                                                                                    | Quit                                                                | Ready                                                                          | Read Test Quit Closed                                                                |